## How to find a work order?

help.fracttal.com/hc/en-us/articles/24904728348685-How-to-find-a-work-order

A work order is executed by navigating to the work management module and entering then work orders, as shown:

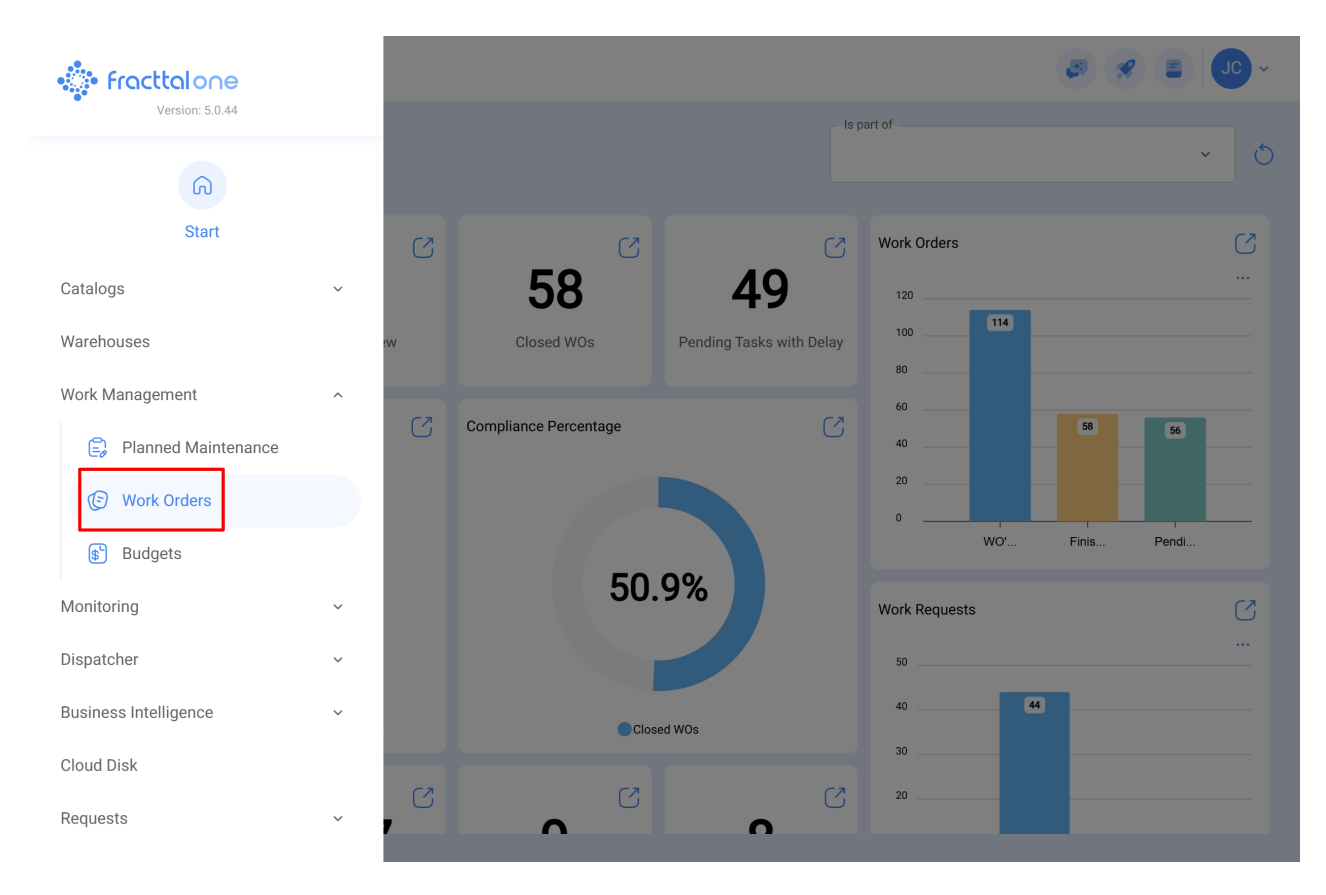

Once entered, we can search for the order using different existing filters.

| Work Management<br>View Kanban         |        |                                                    |        | ø                                                              |                                      |
|----------------------------------------|--------|----------------------------------------------------|--------|----------------------------------------------------------------|--------------------------------------|
| 00 🛱 \Xi 🖨 🕕                           |        |                                                    |        |                                                                |                                      |
| Pending Tasks                          | 171 () | WOs in Process                                     | 2747 💍 | WOs in Review 216                                              | Closed WOs                           |
| 0                                      |        | OT-56-GR<br>Created by JOSÉ FERNANDO CRUZ MOSQUEDA |        | OT-54-GR<br>Created by Ramon Toro                              | OT-57-GR<br>Created by JOSÉ FERNANDC |
| Asset: PLANTA DE LAVADO { LASMAY-UT }  |        | Asset: { HOR-01 } HORNO 01                         |        | Asset Work Management:                                         | Asset: CENTRO COMERC                 |
| Task: INVENTARIO                       | =      | Task: solicitud de baja de activo                  | =      | { 080167.1 } MOTOR 1                                           | Task: FALLO DE CADENA                |
| O 00:10 2025-03-28                     |        | O 00:10 = 2025-03-28                               | 0%     |                                                                | O 00:10 2025-03-28                   |
| B NECESIDAD DE INVENTAR                | 5      | Miguel Mosqueda                                    | ⊎ :    | I Abelardo Perez                                               | 💠 Abelardo Perez                     |
| 0                                      |        | OT-55-GR<br>Created by DIEGO VERGARA               |        | OT-35-GR<br>Created by ALEXANDER SANCHEZ                       | OT-51-GR<br>Created by DIEGO VERGARA |
| Asset: HOYO 15 { GRU-AV-G03-CG1-HY15 } |        | Asset: { EQ.AC-M303 } MODULO 303-1                 |        | Asset: { TRAC-ALEX-01 } TRACTOR ALEXANDER                      | Asset: SALA 1 { EQ.AC-1(             |
| Task: LIMPIEZA Y CORTE                 | ~      | Task: CAMBIO DE MODULO 303                         | =      | Task: INSPECCION DE FUGAS =                                    | Task: MANTENCION SAL                 |
| <ul> <li>02:00 2025-03-28</li> </ul>   |        | Ō 00:10 🛱 2025-03-28                               | 0%     | 100 %<br>⊙ 00:10 🛱 2025-03-28                                  | Ō 01:00                              |
| EVERY 1 DAY(S)                         | 5      | A Adrian                                           | ⊎ :    | Abelardo Perez                                                 | DV DIEGO VERGARA                     |
| 0                                      |        | OT-53-GR                                           |        | OT-24-GR                                                       | OT-49-GR                             |
| Asset: PROCESO { PROC-01 }             |        | Asset: SALA 303 { EQ.AC-S303 }                     |        | Asset: { COMP-01 } COMPRESOR RECIPROCANTE 01<br>ZHONGHE 250 KG | Asset: { COMPRE-01 } CC              |
| Task: EVALUACIÓN DE EQUIPO             | *      | Task: MANTENCION SALA                              | \$     | Task: No enciende máquina                                      | Task: Comprobación                   |
| ⑦ 00:10                                |        | Ō 01:00 ₩ 2025-03-28                               | 0%     | © 00:30                                                        |                                      |

It is possible to apply filters based on the linked asset, tasks, or the information of the desired Work Order (WO).

Once the fields in the menu are filled in, apply the corresponding filter to view the WO.

| Work Management<br>View Kanban         |       |                                                                                  |    |      |                                     | ← Filter       |                       |                 |
|----------------------------------------|-------|----------------------------------------------------------------------------------|----|------|-------------------------------------|----------------|-----------------------|-----------------|
|                                        |       |                                                                                  |    |      |                                     | Asset          | SE<br>Work Management | (=)<br>WOs      |
| Pending Tasks                          | 171 💍 | WOs in Process                                                                   | 27 | 47 0 | WOs in Re                           | _ Location     | -                     |                 |
| Asset: PLANTA DE LAVADO (LASMAY-01)    |       | OT-56-GR<br>Created by JOSE FERNANDO CRUZ MOSQUEDA<br>Asset: { HOR-01 } HORNO 01 |    |      | OT-54-GR<br>Created by Ram<br>Asset | Asset Type     |                       | ~               |
| Task: INVENTARIO                       |       | Task: solicitud de baja de activo                                                |    | =    | { 080167.1 } N                      | Code           |                       |                 |
| O:10 2025-03-28                        |       | Ŏ 00:10                                                                          |    | 0.0  | Ō 00:40                             |                |                       |                 |
| B NECESIDAD DE INVENTAR                | 5     | Miguel Mosqueda                                                                  | ৶  | :    | Abelardo                            | Description    |                       |                 |
| Asset: HOYO 15 { GRU-AV-G03-CG1-HY15 } |       | OT-55-GR<br>Created by DIEGO VERGARA                                             |    |      | OT-35-GR<br>Created by ALE          | - Cost center  |                       |                 |
| Task: LIMPIEZA Y CORTE                 | ~     | Task: CAMBIO DE MODULO 303                                                       |    |      | Task: INSPEC                        | - Custom Forms |                       | `               |
| ① 02:00                                |       | Ō 00:10                                                                          |    | 0%   | · 00:10                             |                |                       |                 |
| EVERY 1 DAY(S)                         | 5     | Adrian                                                                           | ৶  | :    | - Abelardo                          |                |                       |                 |
|                                        |       | OT-53-GR<br>Created by DIEGO VERGARA                                             |    |      | OT-24-GR                            |                |                       |                 |
| Asset: PROCESO { PROC-01 }             |       | Asset: SALA 303 { EQ.AC-S303 }                                                   |    |      | Asset: { COM                        |                |                       |                 |
| Task: EVALUACIÓN DE EQUIPO             | *     | Task: MANTENCION SALA                                                            |    | *    | Task: No enc                        |                |                       |                 |
| ⊙ 00:10 🗎 2025-03-26                   |       | Ŏ 01:00                                                                          |    | 0%   | Ō 00:30 🗮                           | E Clear Filt   | ers 🗧                 | F Apply Filters |

| Work Management View Kanban                                                                                      |          |                                                    |        |                | ← Filter                   |                       |                   |
|----------------------------------------------------------------------------------------------------|----------|----------------------------------------------------|--------|----------------|----------------------------|-----------------------|-------------------|
|                                                                                                    |          |                                                    |        |                | Sector Asset               | SE<br>Work Management | (=)<br>WOs        |
| Pending Tasks                                                                                                    | 171 (5   | WOs in Process                                     | 2747 💍 | WOs in Re      | Status                     |                       |                   |
|                                                                                                    |          | Task: MANTENCION SALA                              | *      | OT-54-GR       |                            |                       | ~                 |
| Asset: PLANTA DE LAVADO { LASMAY-01 }                                                                            |          | O 01:00                                            | 0%     | Created by Ram | WO's ID                    |                       |                   |
|                                                                                                    |          | Adrian                                             | ⊎ :    | ⊙ <b>1</b>     | 0T-46-GR                   |                       |                   |
|                                                                                                    |          | 0T-50-GR                                           |        | {080167.1}N    | Type of employee           |                       |                   |
| O 00:10 2025-03-28                                                                                               |          | Created by Alexander Fuentes                       |        | Ō 00:40 🛗      |                            |                       | ~                 |
| RECESIDAD DE INVENTAR                                                                                            | 5        | Asset: { COMPRE-01 } COMPRESOR 01                  |        | Abelardo 🦳     | Order                      | Date                  |                   |
|                                                                                                    |          | Task: Comprobacion automatizado                    |        | OT-35-GR       |                            | ×                     | ~                 |
| Asset: HOYO 15 { GRU-AV-G03-CG1-HY15 }                                                                           |          | Ŏ 00:10                                            | 0 %    | Created by ALE | Creation Date              |                       |                   |
|                                                                                                    |          | AF Alexander Fuentes                               | ⊕ :    | Asset. ( TRAC  | /                          |                       |                   |
| TASK: LIMPIEZA Y CORTE                                                                                           | ^        |                                                    |        | Task: INSPEC   | WO Closure date            |                       |                   |
|                                                                                                    |          | Created by Jonas Campos                            |        | Ō 00:10 🗮      |                            |                       |                   |
| EVERY 1 DAY(S)                                                                                                   | 5        | Asset Work Management:                             |        | 🔹 Abelardo     | Date WO in Review          |                       | Ē                 |
|                                                                                                    |          | { MON-FA-0001 } MONTADORA - FA                     |        | OT-24-GR       | Percentage of Completion   | Value %               |                   |
| Asset: PROCESO { PROC-01 }                                                                                       |          |                                                    | 100 %  | Created by JOS | r clocintage or completion | ~                     |                   |
|                                                                                                    |          | Jonas Campos                                       | (h) :  | ZHONGHE 2      | Note                       |                       |                   |
| Task: EVALUACION DE EQUIPO                                                                                       | *        |                                                    |        | Task: No enc   |                            |                       |                   |
| Ō 00:10 📅 2025-03-26                                                                                             |          | OI-44-GR<br>Created by JOSÉ FERNANDO CRUZ MOSQUEDA |        | Ō 00:30 🗮      | 은 Clear Filters            |                       | \Xi Apply Filters |
| Work Management<br>View Kanban                                                                                   | -46-GR 🔇 | )                                                  |        |                |                            | ø                     | × 0 = 0           |
| Pending Tasks                                                                                                    | 171 💍    | WOs in Process                                     | 1 (5   | WOs in Review  | w                          | 0 ()                  | Closed WOs        |
| 0                                                                                                    |          | OT-46-GR                                           | ,      |                |                            |                       |                   |
| Asset: PLANTA DE LAVADO { LASMAY-01 }                                                                            |          | Created by Jonas Campos                            |        |                |                            |                       |                   |
|                                                                                                    |          |                                                    |        |                |                            |                       |                   |
| Idsk. INVENTARIO                                                                                                 |          | { MON-FA-0001 } MONTADORA - FA                     |        |                |                            |                       |                   |
| Ŏ 00:10                                                                                                    |          | Ō 00:40                                            | 100 %  |                |                            |                       |                   |
| B NECESIDAD DE INVENTAR                                                                                          | 5        | Jonas Campos                                       | ⊎ :    |                |                            |                       |                   |
| 0                                                                                                    |          |                                                    |        |                |                            |                       |                   |
| Asset: HOYO 15 { GRU-AV-G03-CG1-HY15 }                                                                           |          |                                                    |        |                |                            |                       |                   |
|                                                                                                    |          |                                                    |        |                |                            |                       |                   |
| Tack: I IMPIEZA V CORTE                                                                                          |          |                                                    |        |                |                            |                       |                   |
| Task: LIMPIEZA Y CORTE                                                                                           | ^        |                                                    |        |                |                            |                       |                   |
| Task: LIMPIEZA Y CORTE           ⊙ 02:00                                                                         | ^        |                                                    |        | No data to     | p show with these para     | ameters               | No data to show   |
| Task: LIMPIEZA Y CORTE           ○         02:00         ≅         2025-03-28           중         EVERY 1 DAY(S) | ^<br>~   |                                                    |        | No data to     | p show with these para     | ameters               | No data to show   |
| Task: LIMPIEZA Y CORTE           ○ 02:00                                                                         | ~<br>~   |                                                    |        | No data te     | p show with these para     | ameters               | No data to show   |
| Task: LIMPIEZA Y CORTE         ○ 02:00                                                                           | ري<br>ا  |                                                    |        | No data te     | o show with these pare     | ameters               | No data to show   |
| Task: LIMPIEZA Y CORTE                                                                                           | *<br>*   |                                                    |        | No data to     | o show with these pare     | ameters               | No data to show   |

Finally, only work-order-related data must be completed.

For further information on the execution process, you can visit the following article, where you will find a detailed step by step on how to complete a work order: <u>How to edit and</u> <u>complete a WO?</u>